## **CARE4 MODULE NAME: Deleting/ Switching a Document**

## Note

This can only be done prior to signing or completing.

• Use the Right Menu by the title and select DELETE DOCUMENT. You will be prompted to confirm.

| ■ Internal Medicine Clin | ic Note Preview Review and Refine |                                                 |  |  |  |
|--------------------------|-----------------------------------|-------------------------------------------------|--|--|--|
| Delete Document          | D                                 | Confirmation                                    |  |  |  |
| Create New Typical       | y Note Procedures Departure       |                                                 |  |  |  |
| Edit Contributor/Signers |                                   |                                                 |  |  |  |
| Add Content              |                                   | This Pending document will be deleted. Proceed? |  |  |  |
| Switch Document          |                                   | -                                               |  |  |  |
| Arrived Departed         |                                   | Yes No                                          |  |  |  |
| Patient Status Comment   |                                   |                                                 |  |  |  |

Then you can select the intend documentation and start again.

## OR

From the Right hand menu from the Document title Select SWITCH DOCUMENT. It allows you to switch to a new document.

| ■ Benian Hematology (    | Switch Document Cancel |                                    |                              |                                    |                               |                                 |                                |
|--------------------------|------------------------|------------------------------------|------------------------------|------------------------------------|-------------------------------|---------------------------------|--------------------------------|
| Delete Document          |                        | Q Search New Documents             |                              |                                    |                               |                                 |                                |
| Create New Typical       | y Review of Data       | Plastics Clinic ☆<br>Report        | Pre-Admission 🟠              | RD Progress Note ☆                 | Rehab Assistant ☆<br>Note     | RT Progress Note ☆              | Skin Biopsy Clinic 🟠<br>Report |
|                          | 1 <mark></mark>        | SLP Progress Note                  | SoC DAP Clinic               | Social Work Note                   | SPC Report                    | STC Gyn Note                    | STC Gyn Report                 |
| Edit Contributor/Signers | -                      |                                    | Report                       |                                    | M                             |                                 | N                              |
| Add Content              | -                      | STC Note ☆                         | STC Report 🏠                 | Stroke Prevention ☆<br>Clinic Note | Team Feeding ☆<br>Clinic Note | Thoracic DAP 습<br>Clinic Report | Thoracic DAP Resp 슈<br>Report  |
| Switch Document          |                        | Thoracic DAP ☆<br>Respirology Note | Thoracic DAP Visit ☆<br>Note | Urgent Cardiology 샀<br>Report      | Urology Clinic ☆<br>Report    | Workload 🟠                      |                                |

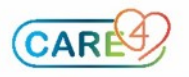